## Anmeldung als Schüler

Auf der IDeRBlog ts Seite kannst du Blogeinträge verfassen. Mit einem Klick auf den blauen Ider kommst du auf die Seite zum Schreiben. Dort klickst du auf **"Zur Schreibplattform"**.

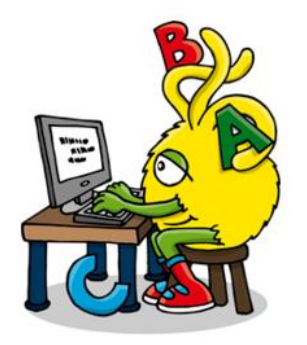

Zur Schreibplattform

Anmeldung mit QR Code

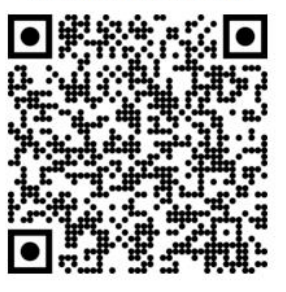

Dann wirst du auf eine neue Seite weitergeleitet. Auf

dieser Seite klickst du unten links auf "Zum Login".

## Willkommen bei IDeRBlog ts

Es handelt sich hierbei um eine Plattform für Schüler\*innen, in der digitale Schreibprozesse unter der Berücksichtigung neuer Ansätze der individuellen Förderung der

Rechtschreibkompetenzen der Nutzer\*innen geplant, durchgeführt und veröffentlicht werden können.

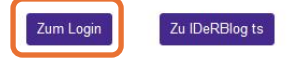

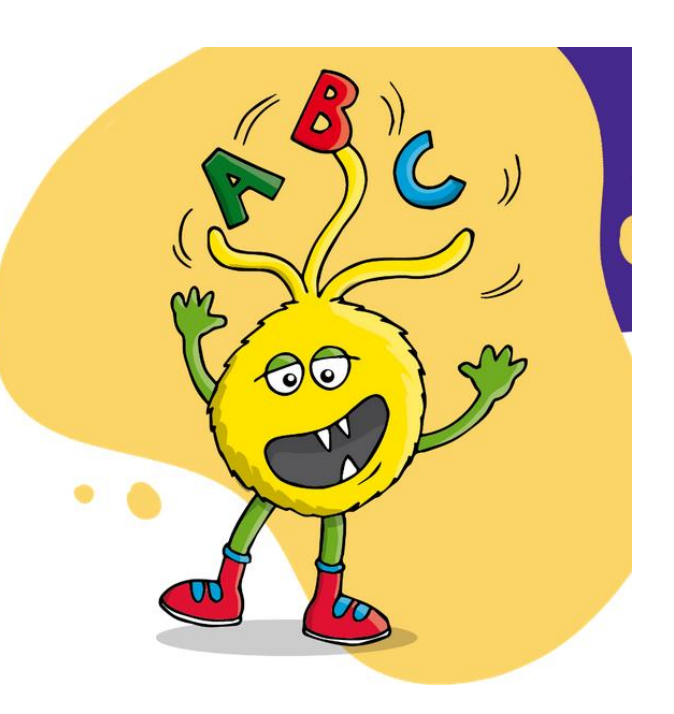

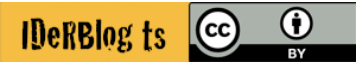

Dann meldest du dich mit den Daten an, die du von deinem Lehrer erhalten hast. Du gibst deinen Benutzernamen und dein Passwort ein und klickst auf **"Login"**.

|                     | Login |  |
|---------------------|-------|--|
| Benutzername:       |       |  |
| Passwort:           |       |  |
|                     | Login |  |
| Passwort vergessen? |       |  |

Nun kannst du dich entscheiden, ob du einen Text schreiben möchtest oder einen Text anschauen möchtest, den du schon geschrieben hast (Wenn du einen bereits geschriebenen Text anschauen willst, findest du diesen unter **"Meine Texte ansehen"**).

## **IDeRBlog** ts

## Hallo 01 Schüler!

zur Startseite I U ausloggen

Was möchtest du tun?

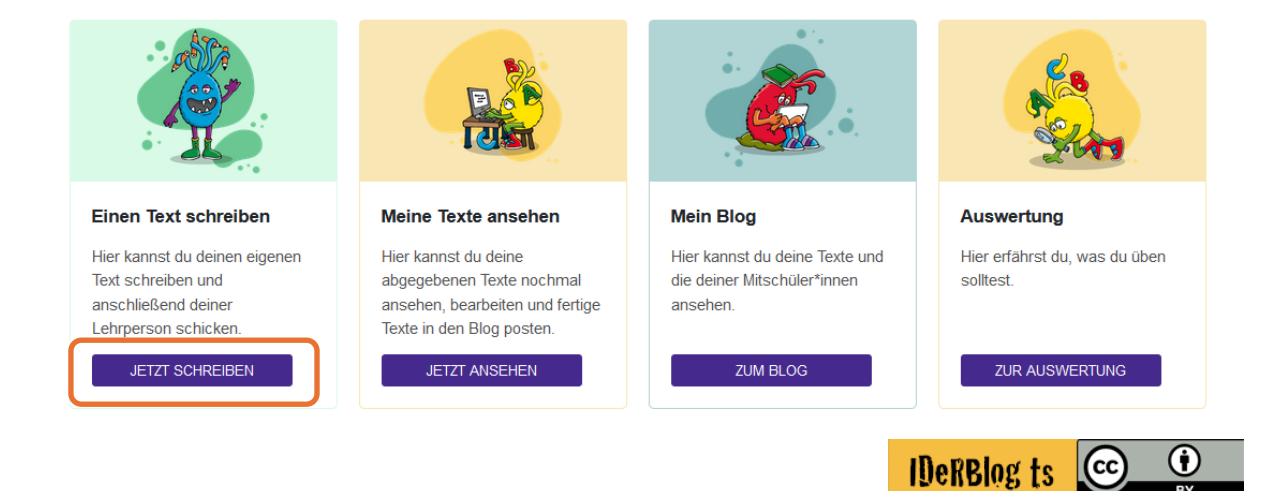

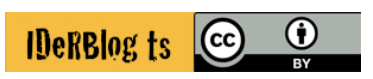